# FY09 e108 System and QuickBooks®

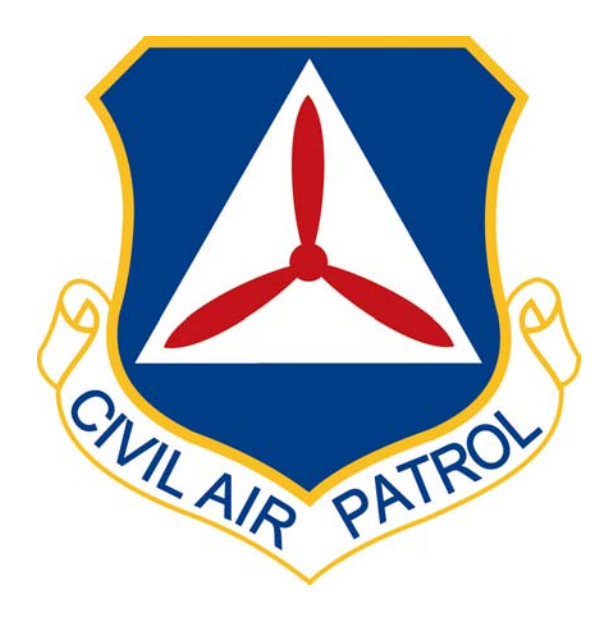

1 October 2008

On October 1, 2008, NHQ will begin a new process in WMIRS called e108s. This system has been tested in 5 wings during FY08. The new e108 system will reduce paperwork at the wing level and allow NHQ to more rapidly reimburse wings for NHQ-reimbursed missions. This system will also save time at the wing by eliminating the need to create invoices in QuickBooks® and eliminating the need to class these types of reimbursements to an aircraft tail number. If a wing has any questions concerning this new system they should contact their Wing Financial Analyst.

#### e108 Approvals

Under the new e108 system as soon as a mission has been closed those people designated by the wing commander as e108 approvers will receive an e-mail from the NOC similar to the one shown below.

| From: opscenter@capnhq.gov [mailto:opscenter@capnhq.gov]<br>Sent: Sunday, May 18, 2008 8:26 PM<br>To:<br>Subject: e108 Ready For Approval |                        |
|----------------------------------------------------------------------------------------------------|------------------------|
| ejackson submitted an e108 for 08-1-5465 that is now waiting approval                                                                     | _                      |
| Aircraft MX Cost:                                                                                                    | 0.00                   |
| Fuel/Oil Cost:                                                                                                    | 688.85                 |
| Lodging/Per Diem Cost:                                                                                                    | 0.00                   |
| Comm/Other Cost:                                                                                                    | 0.00                   |
|                                                                                                    |                        |
| Total Reimbursement:                                                                                                    | 688.85                 |
| Please log into WMIRS at https://missions.cap.af.mil/login.htm to review                                                                  | and approve this e108. |
| CAP National Operations Center                                                                                                    |                        |
| Phone: 888-211-1812 ext. 300                                                                                                    |                        |
| E-Mail: opscenter@capnhq.gov                                                                                                    |                        |

One of these designated individuals will need to log into WMIRS and approve the mission electronically. Wings will no longer have to print out the WMIRS 108, sign it and then fax it back to the NOC. If NHQ agrees with the mission details, the NOC will also approve the mission reimbursement electronically.

#### **Creation of Batches**

NHQ will group missions for a wing into a batch. NHQ will create batches at least once per week. Once a batch is created it will be given a unique number and the batch report will be e-mailed to the people the wing commander has designated to receive these. An example is shown below.

| rom: opscenter@<br>ent: Wednesday<br>o:<br>cc:<br>ubject: Batch: (<br>108 batch 08 | Dcapnhq.gov (i<br>, April 02, 200<br>)8-0810000-VA<br>8-0810000- | mailto:ops<br>)8 4:50 PM<br>A Report<br><b>VA Rep</b> | oort for (       | pnhq.gov<br>04/02/2 | ]<br>008 - 15:48:1 | 19                |                                 |                  |                  |
|------------------------------------------------------------------------------------|------------------------------------------------------------------|-------------------------------------------------------|------------------|---------------------|--------------------|-------------------|---------------------------------|------------------|------------------|
|                                                                                    |                                                                  |                                                       |                  |                     | ٦                  | VA Wing           |                                 |                  |                  |
| e108                                                                               | Date                                                             | Aircraft<br>Cost                                      | Fuel/Oil<br>Cost | Admin<br>Cost       | Comm/Other<br>Cost | Total<br>Form 108 | Funding Source                  | Wing Approval    | NOC Approva      |
| 08-T-4008-A                                                                        | 03/21/2008                                                       | 0.00                                                  | 841.36           | 0.00                | 0.00               | 841.36            | MER-VA AF Funded Training       | rritchie         | nginther         |
| Tota                                                                               | ıl:                                                              | 0.00                                                  | 841.36           | 0.00                | 0.00               | 841.36            | MER-VA AF Fund                  | ed Training Tota | մ։               |
|                                                                                    |                                                                  |                                                       |                  |                     |                    |                   |                                 |                  |                  |
| 08-A-3610-A                                                                        | 03/07/2008                                                       | 0.00                                                  | 841.02           | 0.00                | 0.00               | 841.02            | A - Consolidated MX FY08        | elitt            | schneiderg       |
| 08-A-3839-A                                                                        | 03/07/2008                                                       | 0.00                                                  | 573.17           | 0.00                | 0.00               | 573.17            | A - Consolidated MX FY08        | elitt            | schneiderg       |
| Tota                                                                               |                                                                  | 0.00                                                  | 1,414.19         | 0.00                | 0.00               | 1,414.19          | A - Consolidated                | MX FY08 Total    | :                |
|                                                                                    |                                                                  |                                                       |                  |                     |                    |                   |                                 |                  |                  |
| 08-M-0217-A                                                                        | 03/21/2008                                                       | 0.00                                                  | 20.45            | 0.00                | 0.00               | 20.45             | Appropriated Mission Funds FY08 | rritchie         | nginther         |
| 08-M-0238-A                                                                        | 03/21/2008                                                       | 0.00                                                  | 168.84           | 0.00                | 0.00               | 168.84            | Appropriated Mission Funds FY08 | rritchie         | nginther         |
| 08-M-0247-A                                                                        | 03/21/2008                                                       | 0.00                                                  | 40.70            | 0.00                | 0.00               | 40.70             | Appropriated Mission Funds FY08 | rritchie         | nginther         |
| 08-M-0263-A                                                                        | 03/21/2008                                                       | 0.00                                                  | 92.90            | 0.00                | 0.00               | 92.90             | Appropriated Mission Funds FY08 | rritchie         | nginther         |
| Tota                                                                               | ıl:                                                              | 0.00                                                  | 322.89           | 0.00                | 0.00               | 322.89            | A - Mission I                   | Funds Total:     |                  |
| 09 1 4713 A                                                                        | 02/24/2008                                                       | 0.00                                                  | 836 71           | 0.00                | 50.69              | 887.40            | Operation Noble Fords           | ibsteman         | nginthar         |
| T-4-                                                                               | 1.                                                               | 0.00                                                  | 836 71           | 0.00                | 50.69              | 887.40            | ACRN KA Operatio                | n Noble Fagle T  | ngmuici<br>otal: |

# **Accessing Batches in WMIRS**

If a wing needs to access a batch report at a later date they can log into WMIRS and select Reports. The following screen will appear.

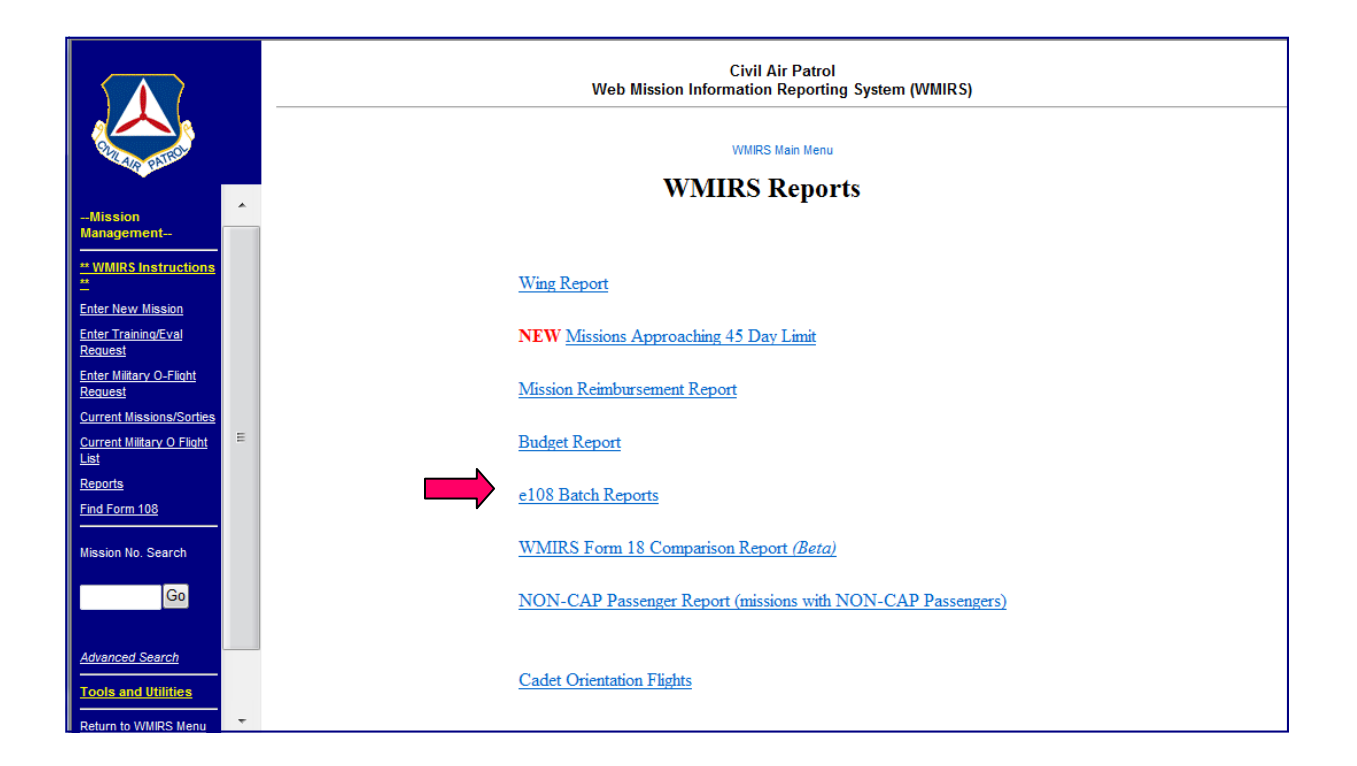

If you select e108 Batch Reports the following screen will appear.

| SALES AIR FORCE                          |   |     | Web Mission I   | Civi<br>nformati | I Air Patrol<br>on Reporting | System (WMIR | s) |   |  |  |  |  |
|------------------------------------------|---|-----|-----------------|------------------|------------------------------|--------------|----|---|--|--|--|--|
| S CIVIL AIR PATRO                        |   |     | WMIRS Main Menu |                  |                              |              |    |   |  |  |  |  |
| ** WMIRS Instructions                    | * |     | Batch           | o108'c           | Total                        |              |    | Â |  |  |  |  |
| -<br>Enter New Mission                   |   |     | Date            | e100 S           | 10141                        |              |    |   |  |  |  |  |
| Enter Training/Eval                      |   |     | 07-2711200-VA   | 2                | \$ 5,316.52                  | Get Batch    |    |   |  |  |  |  |
| Request                                  |   |     | 08-0260000-VA   | 13               | \$ 5,910.98                  | Get Batch    |    |   |  |  |  |  |
| Enter Military O-Flight<br>Request       |   |     | 08-0421200-VA   | 8                | \$ 1,532.22                  | Get Batch    |    |   |  |  |  |  |
| Current Missions/Sorties                 |   |     | 08-0460000-VA   | 1                | \$ 647.41                    | Get Batch    |    |   |  |  |  |  |
| <u>Current Military O Flight</u><br>List |   |     | 08-0511038-VA   | 1                | \$ 67.00                     | Get Batch    |    | = |  |  |  |  |
| Reports                                  |   |     | 08-0790000-VA   | 1                | \$ 2,719.30                  | Get Batch    |    |   |  |  |  |  |
| Find Form 108                            | Е |     | 08-0810000-VA   | 8                | \$ 2,578.44                  | Get Batch    |    |   |  |  |  |  |
| Mission No. Search                       |   | r r | 08-1051453-VA   | 4                | \$ 1,853.66                  | Get Batch    |    |   |  |  |  |  |
| Go                                       |   |     | 08-1080000-VA   | 1                | \$ 508.55                    | Get Batch    |    |   |  |  |  |  |
|                                          |   |     | 08-1121200-VA   | 9                | \$ 4,087.15                  | Get Batch    |    |   |  |  |  |  |
| Advanced Search                          |   |     | 08-1201330-VA   | 2                | \$ 2,665.60                  | Get Batch    |    |   |  |  |  |  |
| Tools and Utilities                      |   |     | 08-1251200-VA   | 2                | \$ 921.75                    | Get Batch    |    |   |  |  |  |  |
| Return to WMIRS Menu                     |   |     | 08-1420000-VA   | 13               | \$ 3,967.67                  | Get Batch    |    |   |  |  |  |  |
| Main Menu                                | - |     | 08-1481200-VA   | 2                | \$ 814.49                    | Get Batch    |    | - |  |  |  |  |

By clicking on "Get Batch" you will be able to see the selected batch. Once a batch is open you can drill down to see each individual e108 that is part of the batch.

## **EFT Notices**

Once NHQ/FM has reviewed the batch it will be paid. The following EFT report will be sent to designated individuals in the wing.

| From: V          | Villiams, Nature (nwilliams@                                               | capnho     | 1.90v]                                  |          |  |  |  |
|------------------|----------------------------------------------------------------------------|------------|-----------------------------------------|----------|--|--|--|
| Sent: V          | Wednesday, April 09, 2008 17:33                                            |            |                                         |          |  |  |  |
| To: C            | Col. Eric Litt; Don Burke; Jackson, Stacy; Warren Vest, Wing Administrator |            |                                         |          |  |  |  |
| Subject: E       | lectronic Notification of Payr                                             | nent       |                                         |          |  |  |  |
|                  |                                                                            |            | Civil Air Patrol                        |          |  |  |  |
|                  | 10                                                                         | 15 Sou     | th Hansell St., Bldg 714                |          |  |  |  |
|                  |                                                                            | Max        | well AFB, AL 36112                      |          |  |  |  |
|                  |                                                                            |            |                                         |          |  |  |  |
| April 9, 2008    | l                                                                          |            |                                         |          |  |  |  |
| Virginia Win     | j, cap                                                                     |            |                                         |          |  |  |  |
| 7401 Airfield    | Drive                                                                      |            |                                         |          |  |  |  |
| Richmond, \      | /A 23237-2250                                                              |            |                                         |          |  |  |  |
|                  |                                                                            |            |                                         |          |  |  |  |
| Payment of the   | ioliowing invoices has been made by e                                      | decircuic  | ; funds transfer to your account today: |          |  |  |  |
| Invoice No.      | Description                                                                | Tail<br>No | Vendor Name                             | Amount   |  |  |  |
| 080610000\       | A Mission Reimbursement                                                    | r          | Virginia Wing, CAP                      | 3,465.84 |  |  |  |
|                  |                                                                            | 7          | lotal                                   | 3,465.84 |  |  |  |
| Please allow 3.1 | visingse days for this deposit to alsor                                    | your anst  | 0m/4.                                   |          |  |  |  |
| if you have any  | questions, playse contact Lori Minor a                                     | x (334) 9  | 15-2537                                 |          |  |  |  |
| Sincerely,       |                                                                            |            |                                         |          |  |  |  |
| CAP Net HQ       | in Front                                                                   |            |                                         |          |  |  |  |
| versnauer caller | a tele                                                                     |            |                                         |          |  |  |  |
|                  |                                                                            |            |                                         |          |  |  |  |

Once the EFT notice is received a wing will need to record the receipt of funds in QuickBooks®. Instead of recording an Account Receivable on the date the mission was conducted the wing will now just record a deposit on the day the EFT notice is received. Any batches paid after the end of a fiscal year will be accrued back by your wing financial analyst.

Because NHQ has the tail number data for these missions, wings will not be required to class these transactions. Wings on the Consolidated Maintenance Program will not receive minor maintenance reimbursement for these missions. Wings must continue to break out these reimbursements by mission type and then by aircraft minor maintenance, if not on the Consolidated Maintenance Program, aircraft fuel and other. Vehicle fuel will be separated from aircraft fuel on future batch reports from the NOC.

## **Recording the EFT in QuickBooks®**

To record the batch in QuickBooks®, select Make Deposits or Record Deposits as shown below.

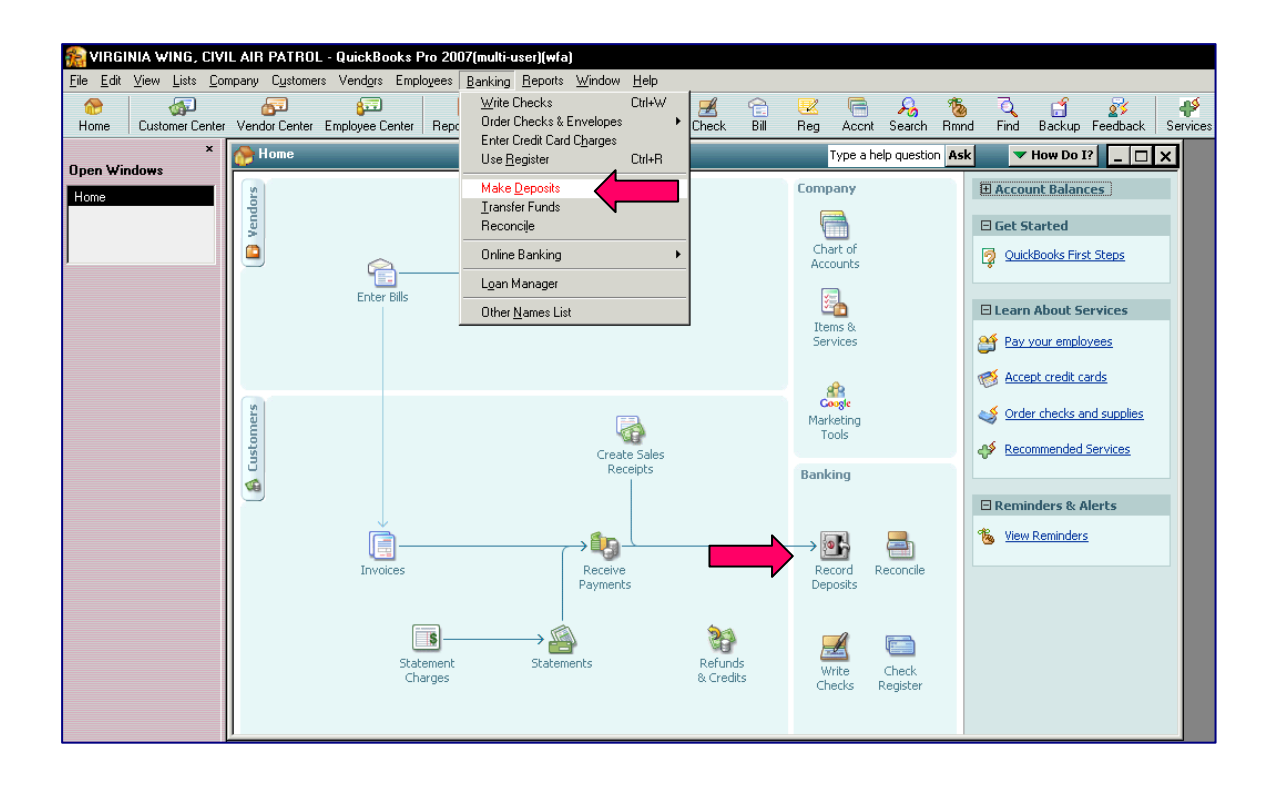

Using the batch from page 4 as the example, make the deposit in QuickBooks as shown below.

| Eile Edit View Lis                                  | ts <u>C</u> ompany C <u>u</u> stomers Vend <u>o</u> rs Emplo <del>y</del> ees <u>B</u> anking <u>R</u> eports <u>W</u> indow <u>H</u> elp Special Offers -                                                                                                    |
|-----------------------------------------------------|----------------------------------------------------------------------------------------------------|
| 🛞 🕼                                                 | 0 🖗   🦻 🛄 🕒 🖽 🖓 😖 🗋 🧏 🐔 🗴 🖻 📝 🦪 🚿                                                                                                    |
| Home Customer Center Vendor                         | Center Employee Center   Report Center   Invoice Item MemTx Check Bill Reg Accnt Search Rmnd Find Backup Feedback General Journal   Services Payroll Credit Cards                                                                                                    |
| 🕙 <u>P</u> revious 🕒 <u>N</u> ext 🥥 Prin <u>t</u> 🔹 | Payments & History                                                                                                    |
| Deposit To 101600   Date 1                          | 0/15 Memo Denost                                                                                                    |
|                                                     |                                                                                                    |
| Click Payments to select customer payment           | s that you have received. List any other amounts to deposit below.                                                                                                    |
| Received From                                       | From Account Memo Chik No. Pmt Meth. Class Amount                                                                                                    |
| NHQ CAP                                             | 630000 · From National Headquarters: 6310000 · From NHQ - Funded Flying: 6310200 · Aircraft Fuel: 6310230 · SAR Training - A/C Fuel 08-0810000 EFT 841.36                                                                                                    |
| NHQ CAP                                             | 5300000 - From National Headquarters:5313000 - From NHQ - A/C & Veh Major Mx:5313012 - Consolidated MX Ferry Fuel 08-0810000 EFF 1 1,414.19                                                                                                    |
| NHQ CAP                                             | 0500000 From National Headquarters: 6310000 From NRC - Dinder Tymic 5310200 And all Charles State Charles Control Charles Control Charles Cont |
| NHQ CAP                                             | 6300000 · From National Headquarters:6310000 · From NHQ - Funded Flying:6310300 · Miscellaneous:6310320 · SAR Actual - Other 08-0810000 EFT 50.69                                                                                                    |
| -                                                   |                                                                                                    |
|                                                     |                                                                                                    |
|                                                     |                                                                                                    |
|                                                     |                                                                                                    |
|                                                     |                                                                                                    |
|                                                     |                                                                                                    |
|                                                     |                                                                                                    |
|                                                     |                                                                                                    |
|                                                     |                                                                                                    |
|                                                     |                                                                                                    |
|                                                     |                                                                                                    |
|                                                     |                                                                                                    |
|                                                     |                                                                                                    |
|                                                     |                                                                                                    |
|                                                     |                                                                                                    |
|                                                     |                                                                                                    |
|                                                     |                                                                                                    |
|                                                     |                                                                                                    |
|                                                     | Deposit Subtotal 3,465.                                                                                                    |
|                                                     | To get cash back from this deposit, enter the amount below. Indicate the account<br>where you want this to the account below.                                                                                                    |
|                                                     | Cabib back search is Cabib back search is Cabib bac |
|                                                     | Cash back goes to Cash back memo Cash back amount                                                                                                    |
|                                                     |                                                                                                    |
|                                                     | Deposit Total 3,465.                                                                                                    |
|                                                     | Save & Close Save & New Cles                                                                                                    |
|                                                     |                                                                                                    |

The total matches the EFT notice from page 7. Make sure you enter something under "Received From" on each line, you enter the Batch Number on each line under "Memo" and you put EFT as the "Payment Method" on each line. If this is not done the entries in QuickBooks® will be harder to trace or match.

#### **Corrections to e108s**

If an authorized wing member changes an e108, then WMIRS will generate the following report which will be e-mailed to designated individuals.

| From: we<br>Sent: Mo<br>To: | bmaster@(<br>nday, Marc | cap.af.mil (<br>h 10, 2008   | mailto:webmas<br>7:40 PM      | ter@cap.af.r  | nil]          |             |          |         |
|-----------------------------|-------------------------|------------------------------|-------------------------------|---------------|---------------|-------------|----------|---------|
| Subject:                    | Change to               | 08-A-3839                    | A by brendlett                | t             |               |             |          |         |
| BRENDI                      | ETT mad                 | e a correc                   | tion to WMIRS                 | S 108 08-A    | -3839-        | -A on 03/   | 10/2008  | 18:39:0 |
| The detai                   | ls are belo             | w:                           |                               |               |               |             |          |         |
| CORRE                       | CTION:<br>Tail No.      | 08A3839.<br>Aircraft<br>Type | A-X01<br>Total<br>Hours/Miles | MX Rate       | Total<br>Cost | Fuel/Oil    | Total    |         |
| Original                    | N99559                  | 172P                         | 2.2                           | 0.00          | 0.00          | 141.44      | 141.44   |         |
| Change                      | N99559                  | 172                          | 2.2                           | 0.00          | 0.00          | 86.15       | 86.15    |         |
| Delta                       |                         |                              |                               |               | 0.00          | (55.29)     | ( 55.29) |         |
| This is a l                 | PULLBA                  | CK from t                    | the VA Wing o                 | f \$ 55.29 of | n fundir      | ig source " | A - Cons | olidate |

In this case, an authorized member decreased the fuel amount to be reimbursed by changing the sortie fuel amount in WMIRS. This change resulted in another e108 to be generated with an "X" appended to number.

The following example is the original e108 showing the sortie that was later changed.

|                                 |                                            |                                      |                                       |            |                                 |                                    | We                             | b Mission I                           | Civil<br>nformatio                 | Air Patro<br>n Reporti            | l<br>ng Syster                  | n (V              | VMIRS             |
|---------------------------------|--------------------------------------------|--------------------------------------|---------------------------------------|------------|---------------------------------|------------------------------------|--------------------------------|---------------------------------------|------------------------------------|-----------------------------------|---------------------------------|-------------------|-------------------|
|                                 |                                            |                                      |                                       |            |                                 |                                    |                                |                                       | WMIR                               | S Main Menu                       |                                 |                   |                   |
| CAP PAY                         | YMENT / REIMB<br>N / AUTOMOTIV             | URSEMENT DO<br>E / MISCELLA          | DCUMENT FOR<br>NEOUS EXPENS           | ES         |                                 | FOR CAP                            | -USAF US                       | EONLY                                 |                                    |                                   |                                 |                   |                   |
|                                 |                                            |                                      |                                       |            |                                 | PRIN                               | TED / TYP                      | ED NAME, OF                           | FICE SYMBO                         | L, SIGNATU                        | RE, DATE RE                     | VIE               | WED               |
| 1. Missio                       | on Number: 0                               | 8-A-3839                             | 9-A                                   | Start Date | 01/01/20                        | 008                                |                                |                                       | Stop Date:                         | 01/31/2008                        |                                 |                   |                   |
| 2. Missio                       | on Type:                                   |                                      |                                       |            |                                 |                                    | 3. Wing /                      | Region: VA                            |                                    |                                   |                                 |                   |                   |
| 4A. Maili<br>7401 AlF<br>RICHMO | ing Address:<br>RFIELD DR<br>ND, VA 232372 | 250                                  |                                       |            |                                 |                                    | 4B. Phor<br>804-743-<br>admin@ | ne Number and<br>2220<br>vawg.cap.gov | E-Mail Addr                        | ess:                              |                                 |                   |                   |
| 5. Invoid                       | e: PARTIAL                                 |                                      |                                       |            |                                 |                                    | Estimate                       | Outstanding:                          | \$0.00                             |                                   |                                 |                   |                   |
| A. Line<br>Item                 | B. Date                                    | C. Acft Type<br>or Veh<br>Make/Model | D. Acft ID<br>or Veh<br>ID or License | E. Owner   | F. Hours<br>Flown/<br>No. Miles | G. Hourly<br>Rate Acft<br>Minor MX | H. Acft<br>Cost<br>Claimed     | l. Fuel and<br>Oil Cost<br>Claimed    | J. Lodging/<br>Per Diem<br>Claimed | K. Comm/<br>Other Cost<br>Claimed | L. Comm/<br>Other Cost<br>Desc. | M.<br>Tota<br>Cla | Sub<br>al<br>imed |
| 1                               | 01/04/2008                                 | 172                                  | N98714                                | Corp       | 1.1                             | MX Prog.                           |                                |                                       |                                    |                                   |                                 | \$                | 0.0               |
| 2                               | 01/04/2008                                 | 172                                  | N98714                                | Corp       | 0.9                             | MX Prog.                           |                                | \$ 126.95                             |                                    |                                   |                                 | \$                | 126.9             |
| 3                               | 01/04/2008                                 | 172                                  | N98714                                | Corp       | 1.3                             | MX Prog.                           |                                |                                       |                                    |                                   |                                 | \$                | 0.0               |
| 4                               | 01/04/2008                                 | 182                                  | N818CP                                | Corp       | 1.0                             | MX Prog.                           |                                |                                       |                                    |                                   |                                 | \$                | 0.0               |
| 5                               | 01/09/2008                                 | 182                                  | N818CP                                | Corp       | 2.2                             | MX Prog.                           |                                | \$ 155.93                             |                                    |                                   |                                 | \$                | 155.9             |
| 6                               | 01/09/2008                                 | 172                                  | N98714                                | Corp       | 1.1                             | MX Prog.                           |                                | \$ 100.35                             |                                    |                                   |                                 | \$                | 100.3             |
| 7                               | 01/09/2008                                 | 172                                  | N98714                                | Corp       | 1.2                             | MX Prog.                           |                                | \$ 48.50                              |                                    |                                   |                                 | \$                | 48.5              |
| 8                               | 01/09/2008                                 | 172                                  | N9845L                                | Corp       | 0.5                             | MX Prog.                           |                                |                                       |                                    |                                   |                                 | \$                | 0.0               |
| 9                               | 01/11/2008                                 | 172                                  | N9507L                                | Corp       | 0.2                             | MX Prog.                           |                                |                                       |                                    |                                   |                                 | \$                | 0.0               |
| 10                              | 01/22/2008                                 | 172                                  | N99559                                | Corp       | 2.2                             | MX Prog.                           |                                | \$ 141.44                             |                                    |                                   |                                 | \$                | 141.4             |

The following example shows what the changed entry looks like in WMIRS.

|                                |                                                                                                    |                                                                                                    |                                                                                                    | We                                                                                                    | b Mission Ir                                                                                                    | Civi<br>Iformati                                                                                                    | I Air Patrol<br>on Reporting S                                                                                                    | System (WM                                                                                                    | IRS)                                                                                                    |                                                                                                    |
|--------------------------------|----------------------------------------------------------------------------------------------------|----------------------------------------------------------------------------------------------------|----------------------------------------------------------------------------------------------------|----------------------------------------------------------------------------------------------------|----------------------------------------------------------------------------------------------------|----------------------------------------------------------------------------------------------------|----------------------------------------------------------------------------------------------------|----------------------------------------------------------------------------------------------------|----------------------------------------------------------------------------------------------------|----------------------------------------------------------------------------------------------------|
|                                |                                                                                                    |                                                                                                    |                                                                                                    |                                                                                                    | 00 4 3                                                                                                    | WMI                                                                                                    | RS Main Menu                                                                                                    | 9(-)                                                                                                    |                                                                                                    |                                                                                                    |
|                                |                                                                                                    |                                                                                                    |                                                                                                    |                                                                                                    | 08-A-3                                                                                                    | 0839                                                                                                    | Form 10a                                                                                                    | <b>S</b> (S)                                                                                                    |                                                                                                    |                                                                                                    |
| Previous Form 108's            |                                                                                                    |                                                                                                    |                                                                                                    |                                                                                                    |                                                                                                    |                                                                                                    |                                                                                                    |                                                                                                    |                                                                                                    |                                                                                                    |
|                                |                                                                                                    |                                                                                                    |                                                                                                    |                                                                                                    |                                                                                                    |                                                                                                    |                                                                                                    |                                                                                                    |                                                                                                    |                                                                                                    |
| Form 108 Page(                 | s) Unit                                                                                                    | Date                                                                                                    | Created By                                                                                                    | Aircraft<br>Cost                                                                                                    | Fuel/Oil<br>Cost                                                                                                    | Admin<br>Cost                                                                                                    | Comm/Other<br>Cost                                                                                                    | Total<br>Form 108                                                                                                    | Approval                                                                                                    |                                                                                                    |
| 08-A-3839A                     | 1 VA                                                                                                    | 03/07/2008                                                                                                    | brendlett                                                                                                    | \$ 0.00                                                                                                    | \$ 573.17                                                                                                    | \$ 0.00                                                                                                    | \$ 0.00                                                                                                    | \$ 573.17                                                                                                    | elitt - 03/10/2008                                                                                                    |                                                                                                    |
| 08-A-3839A-X01                 | 1 VA                                                                                                    | 03/10/2008                                                                                                    | brendlett                                                                                                    | \$ 0.00                                                                                                    | \$ -55.29                                                                                                    | \$ 0.00                                                                                                    | \$ 0.00                                                                                                    | \$ -55.29                                                                                                    |                                                                                                    |                                                                                                    |
| 08-A-3839C                     | 1 VA                                                                                                    | 03/10/2008                                                                                                    | brendlett                                                                                                    | \$ 0.00                                                                                                    | \$ 55.29                                                                                                    | \$ 0.00                                                                                                    | \$ 0.00                                                                                                    | \$ 55.29                                                                                                    | elitt - 03/10/2008                                                                                                    |                                                                                                    |
| 08-A-3839D                     | 1 VA                                                                                                    | 04/20/2008                                                                                                    | wvest                                                                                                    | \$ 0.00                                                                                                    | \$ 111.03                                                                                                    | \$ 0.00                                                                                                    | \$ 0.00                                                                                                    | \$ 111.03                                                                                                    | elitt - 05/02/2008                                                                                                    |                                                                                                    |
| 08-A-3839E                     | 1 VA                                                                                                    | 06/11/2008                                                                                                    | tportanova                                                                                                    | \$ 188.60                                                                                                    | \$ 1,287.15                                                                                                    | \$ 0.00                                                                                                    | \$ 0.00                                                                                                    | \$ 1,475.75                                                                                                    | elitt - 06/12/2008                                                                                                    |                                                                                                    |
|                                |                                                                                                    |                                                                                                    | Total:                                                                                                    | \$ 188.60                                                                                                    | \$ 1,971.35                                                                                                    | \$ 0.00                                                                                                    | \$ 0.00                                                                                                    | \$ 2,159.95                                                                                                    |                                                                                                    |                                                                                                    |
| NEW Form 108                   |                                                                                                    |                                                                                                    |                                                                                                    |                                                                                                    |                                                                                                    |                                                                                                    |                                                                                                    |                                                                                                    |                                                                                                    |                                                                                                    |
|                                |                                                                                                    |                                                                                                    |                                                                                                    |                                                                                                    |                                                                                                    |                                                                                                    |                                                                                                    |                                                                                                    |                                                                                                    |                                                                                                    |
| * NOTE: Form 108's with "X" af | er the r                                                                                                    | umber are co                                                                                                    | rrections to th                                                                                                    | e original l                                                                                                    | Form 108.                                                                                                    | Click to                                                                                                    | see changes.                                                                                                    |                                                                                                    |                                                                                                    |                                                                                                    |
|                                |                                                                                                    |                                                                                                    |                                                                                                    |                                                                                                    |                                                                                                    |                                                                                                    |                                                                                                    |                                                                                                    |                                                                                                    |                                                                                                    |
|                                |                                                                                                    |                                                                                                    |                                                                                                    |                                                                                                    |                                                                                                    |                                                                                                    |                                                                                                    |                                                                                                    |                                                                                                    |                                                                                                    |
|                                | Previous Form 108's<br>Form 108 Page(<br>08-A-3839-A<br>08-A-3839-A<br>08-A-3839-C<br>08-A-3839-C<br>08-A-3839-C<br>08-A-3839-C<br>08-A-3839-C<br>NEW Form 108<br>* NOTE: Form 108's with "X" affects | Form 108's           Form 108         Page(s)         Unit           08-A-3839-A         1         VA           08-A-3839-A         1         VA           08-A-3839-C         1         VA           08-A-3839-C         1         VA           08-A-3839-C         1         VA           08-A-3839-C         1         VA           08-A-3839-C         1         VA           08-A-3839-E         1         VA           NEW Form 108         *         NOTE: Form 108's with "X" after the rest of the set of the se | Form 108's           Form 108         Page(s)         Unit         Date           08-A:3839-A         1         VA         03/07/2008           08-A:3839-A         1         VA         03/10/2008           08-A:3839-C         1         VA         03/10/2008           08-A:3839-C         1         VA         04/20/2008           08-A:3839-C         1         VA         04/20/2008           08-A:3839-E         1         VA         06/11/2008           08-A:3839-E         1         VA         06/11/2008           NEW Form 108         *         NOTE: Form 108's with "X" after the number are contracted by the number are contracted by the number and the number are contracted by the number and the number are contracted by the number and the | Form 108         Page(s)         Unit         Date         Created By           08-A-3839-A         1         VA         03/07/2008         brendlett           08-A-3839-A         1         VA         03/10/2008         brendlett           08-A-3839-A         1         VA         03/10/2008         brendlett           08-A-3839-C         1         VA         03/10/2008         brendlett           08-A-3839-D         1         VA         04/20/2008         wvest           08-A-3839-E         1         VA         06/11/2008         tportanova           Total:         NEW Form 108         *         NOTE: Form 108's with "X" after the number are corrections to the | We           Form 108's           Form 108           Page(s)         Unit         Date         Created By         Aircraft<br>Cost           08-A-3839-A         1         VA         03/07/2008         brendlett         \$ 0.00           08-A-3839-A         1         VA         03/10/2008         brendlett         \$ 0.00           08-A-3839-C         1         VA         03/10/2008         brendlett         \$ 0.00           08-A-3839-D         1         VA         03/10/2008         wrest         \$ 0.00           08-A-3839-D         1         VA         04/20/2008         wrest         \$ 0.00           08-A-3839-E         1         VA         06/11/2008         brendlett         \$ 0.00           08-A-3839-E         1         VA         06/11/2008         brontova         \$ 188.60           NEW Form 108         *         NOTE: Form 108's with "X" after the number are corrections to the original 10 | Web Mission Ir           08-A-3           Form 108's           Form 108           Base of the strength of the strength of the strengen tend strength of the strength of the strength of the strenge | Civit Web Mission Informati           WWB Mission Informati           08-A-3839           Form 108's           Form 108           Form 108           0.00           0.00           0.00           0.00           0.00           0.00           0.00           0.00           0.00           0.00           0.00           0.00           0.00           0.00           0.00           0.00           0.00           0.00           0.00           0.00           0.00           0.00           0.00           0.00           0.00           0.00           0.00           0.00           0.00           0.00           0.00 <th col<="" th=""><th>Civil Air Patrol<br/>Web Mission Information Reporting S           WMRS Main Menu           08-A-3839 Form 108           Frevious Form 108's           Form 108         Page(s)         Unit         Date         Created By         Aircraft         Fuel/Oil         Admin         Comm/Other           O8-A-3839-A         1         VA         03/07/2008         brendlett         \$ 0.00         \$ 573.17         \$ 0.00         \$ 0.00           08-A-3839-A         1         VA         03/10/2008         brendlett         \$ 0.00         \$ 573.17         \$ 0.00         \$ 0.00           08-A-3839-A         1         VA         03/10/2008         brendlett         \$ 0.00         \$ 573.17         \$ 0.00         \$ 0.00           08-A-3839-A         1         VA         03/10/2008         brendlett         \$ 0.00         \$ 55.29         \$ 0.00         \$ 0.00           08-A-3839-D         1         VA         04/20/2008         west         \$ 0.00         \$ 111.03         \$ 0.00         \$ 0.00           08-A-3839-E         1         VA         06/11/2008         portanova         \$ 188.60         \$ 1,971.35         \$ 0.00         \$ 0.00           NOTE: Form 108's with "X" aft</th><th>Civil Air Patrol<br/>Web Mission Information Reporting System (WM           WMRS Main Menu           08-A-3839 Form 108's           Frevious Form 108's           Form 108           Page(s) Unit         Date         Created By         Aircraft         Fuel/Oil         Admin         Cost         Cost         S 0.00         S 0.00         <t< th=""></t<></th></th> | <th>Civil Air Patrol<br/>Web Mission Information Reporting S           WMRS Main Menu           08-A-3839 Form 108           Frevious Form 108's           Form 108         Page(s)         Unit         Date         Created By         Aircraft         Fuel/Oil         Admin         Comm/Other           O8-A-3839-A         1         VA         03/07/2008         brendlett         \$ 0.00         \$ 573.17         \$ 0.00         \$ 0.00           08-A-3839-A         1         VA         03/10/2008         brendlett         \$ 0.00         \$ 573.17         \$ 0.00         \$ 0.00           08-A-3839-A         1         VA         03/10/2008         brendlett         \$ 0.00         \$ 573.17         \$ 0.00         \$ 0.00           08-A-3839-A         1         VA         03/10/2008         brendlett         \$ 0.00         \$ 55.29         \$ 0.00         \$ 0.00           08-A-3839-D         1         VA         04/20/2008         west         \$ 0.00         \$ 111.03         \$ 0.00         \$ 0.00           08-A-3839-E         1         VA         06/11/2008         portanova         \$ 188.60         \$ 1,971.35         \$ 0.00         \$ 0.00           NOTE: Form 108's with "X" aft</th> <th>Civil Air Patrol<br/>Web Mission Information Reporting System (WM           WMRS Main Menu           08-A-3839 Form 108's           Frevious Form 108's           Form 108           Page(s) Unit         Date         Created By         Aircraft         Fuel/Oil         Admin         Cost         Cost         S 0.00         S 0.00         <t< th=""></t<></th> | Civil Air Patrol<br>Web Mission Information Reporting S           WMRS Main Menu           08-A-3839 Form 108           Frevious Form 108's           Form 108         Page(s)         Unit         Date         Created By         Aircraft         Fuel/Oil         Admin         Comm/Other           O8-A-3839-A         1         VA         03/07/2008         brendlett         \$ 0.00         \$ 573.17         \$ 0.00         \$ 0.00           08-A-3839-A         1         VA         03/10/2008         brendlett         \$ 0.00         \$ 573.17         \$ 0.00         \$ 0.00           08-A-3839-A         1         VA         03/10/2008         brendlett         \$ 0.00         \$ 573.17         \$ 0.00         \$ 0.00           08-A-3839-A         1         VA         03/10/2008         brendlett         \$ 0.00         \$ 55.29         \$ 0.00         \$ 0.00           08-A-3839-D         1         VA         04/20/2008         west         \$ 0.00         \$ 111.03         \$ 0.00         \$ 0.00           08-A-3839-E         1         VA         06/11/2008         portanova         \$ 188.60         \$ 1,971.35         \$ 0.00         \$ 0.00           NOTE: Form 108's with "X" aft | Civil Air Patrol<br>Web Mission Information Reporting System (WM           WMRS Main Menu           08-A-3839 Form 108's           Frevious Form 108's           Form 108           Page(s) Unit         Date         Created By         Aircraft         Fuel/Oil         Admin         Cost         Cost         S 0.00         S 0.00 <t< th=""></t<> |

If you click on 08-A-3839-A-X01 the following screen appears.

| STATE AND FORCE                    |                |             |            |            | Web Miss  | sion Info     | Civil Air | Patrol<br>eporting Syst | tem (WMI | RS)     |            |        |
|------------------------------------|----------------|-------------|------------|------------|-----------|---------------|-----------|-------------------------|----------|---------|------------|--------|
| STIL AIR PARIOL                    | WMRS Main Menu |             |            |            |           |               |           |                         |          |         |            |        |
| Management                         |                |             |            | Corre      | ections i | 0 111         | IK3 100   | 00-A-3035               | A 10r    | VA      |            |        |
| ** WMIRS Instructions              |                |             |            |            | Fundin    | <b>g: A</b> - | Consolid  | lated MX                | FY08     |         |            |        |
| Enter New Mission                  |                | Sortie      | Correction | Tail No    | Aircraft  | Total         | MX Rate   | Total Cost              | Fuel/Oil | Lodging | Comm/Other | Total  |
| Enter Training/Eval<br>Request     |                | Date        | Date       | 1 41 1 10. | Туре      | Hours         | MIX Itate | Total Cost              | rueron   | Louging | Comm Other | Total  |
| Enter Military O-Flight<br>Request |                | 08-A-3839   | -A         |            |           |               |           | 0.00                    | 573.17   | 0.00    | 0.00       | 573.17 |
| Current Missions/Sorties           | C              | 01/22/2008  | 03/10/2008 | N99559     | 172       | 0.0           | 0.00      | 0.00                    | -55.29   | 0.00    | 0.00       | -55.29 |
| Current Military O Flight<br>List  | 3              | Total Corre | ction:     |            |           |               |           | 0.00                    | -55.29   | 0.00    | 0.00       | -55.29 |
| Reports                            |                |             |            |            |           |               |           |                         |          |         |            |        |
| Find Form 108                      | 1              | New 108 To  | otal:      |            |           |               |           | 0.00                    | 517.88   | 0.00    | 0.00       | 517.88 |
| Mission No. Search                 |                |             |            |            |           |               |           |                         |          |         |            |        |
| Go                                 |                |             |            |            |           |               |           |                         |          |         |            |        |
|                                    |                |             |            |            |           |               |           |                         |          |         |            |        |
| Advanced Search                    |                |             |            |            |           |               |           |                         |          |         |            |        |
| Tools and Utilities                |                |             |            |            |           |               |           |                         |          |         |            |        |
| Return to WMIRS Menu               |                |             |            |            |           |               |           |                         |          |         |            |        |
| Main Menu                          |                |             |            |            |           |               |           |                         |          |         |            |        |
| LoqOut -                           |                |             |            |            |           |               |           |                         |          |         |            |        |

## **Recording Draft Backs in QuickBooks®**

When an e108 is changed and the funds were previously paid to the wing then NHQ will need to draft back the difference. The following notice will be e-mailed to the wing notifying them of the draft back.

| From: Lowtharp, Deborah [mailto:DLowtharp@capnhq.gov]                                                                                |
|----------------------------------------------------------------------------------------------------|
| Sent: Tuesday, June 24, 2008 8:51 AM                                                                                                 |
| To:                                                                                                    |
| Cc:                                                                                                    |
| Subject: Draft Notice                                                                                                    |
|                                                                                                    |
| The attached will be drafted from the wing's bank account within the next three days. If you have any questions, please let me know. |
|                                                                                                    |
| Deborah (Debi) Lowtharp, CPA                                                                                                    |
| Deputy Director of Financial Management                                                                                              |
| Cell: 334-221-7234                                                                                                    |
| Office: 877-227-9142 X 421                                                                                                    |
| Local: 953-7748 X 421                                                                                                    |
| Fax: 334-953-4285                                                                                                    |
| dlowtharp@cap.gov                                                                                                    |

|               | National Head<br>United Stat<br>Maxwell AFB, | quarters Civil Air Patrol<br>es Air Force Auxiliary<br>, Alabama 36112-6332 | 2 · · ·  |
|---------------|----------------------------------------------|-----------------------------------------------------------------------------|----------|
|               | ACH DRA                                      | WBACK REQUEST                                                               |          |
|               |                                              |                                                                             |          |
| DATE:         | 10-Jun-08                                    |                                                                             |          |
| CHECK TO:     | VAWG                                         |                                                                             | <u>.</u> |
|               |                                              |                                                                             | <u> </u> |
|               |                                              |                                                                             | · · ·    |
|               |                                              |                                                                             | x        |
| AMOUNT:       | \$55.29                                      |                                                                             |          |
| PURPOSE:      | Corrections made via Wimirs after payment    | nts were made. Corrections for missi                                        | ons      |
|               | 08-A-3839A -X01 Consoldiated Mx Missio       | n                                                                           |          |
| DISTRIBUTION: | ACCOUNT NUMBER:                              | AMOUNT:                                                                     |          |
|               | 81100-3330-KB-343-08-02-200                  | \$55                                                                        | 5.29     |
|               |                                              |                                                                             |          |

To record the draft back in QuickBooks® a journal entry needs to be made. Select "Company" and then "Make Journal Entries" to open the following screen. Make sure you put your initials in the Entry Number.

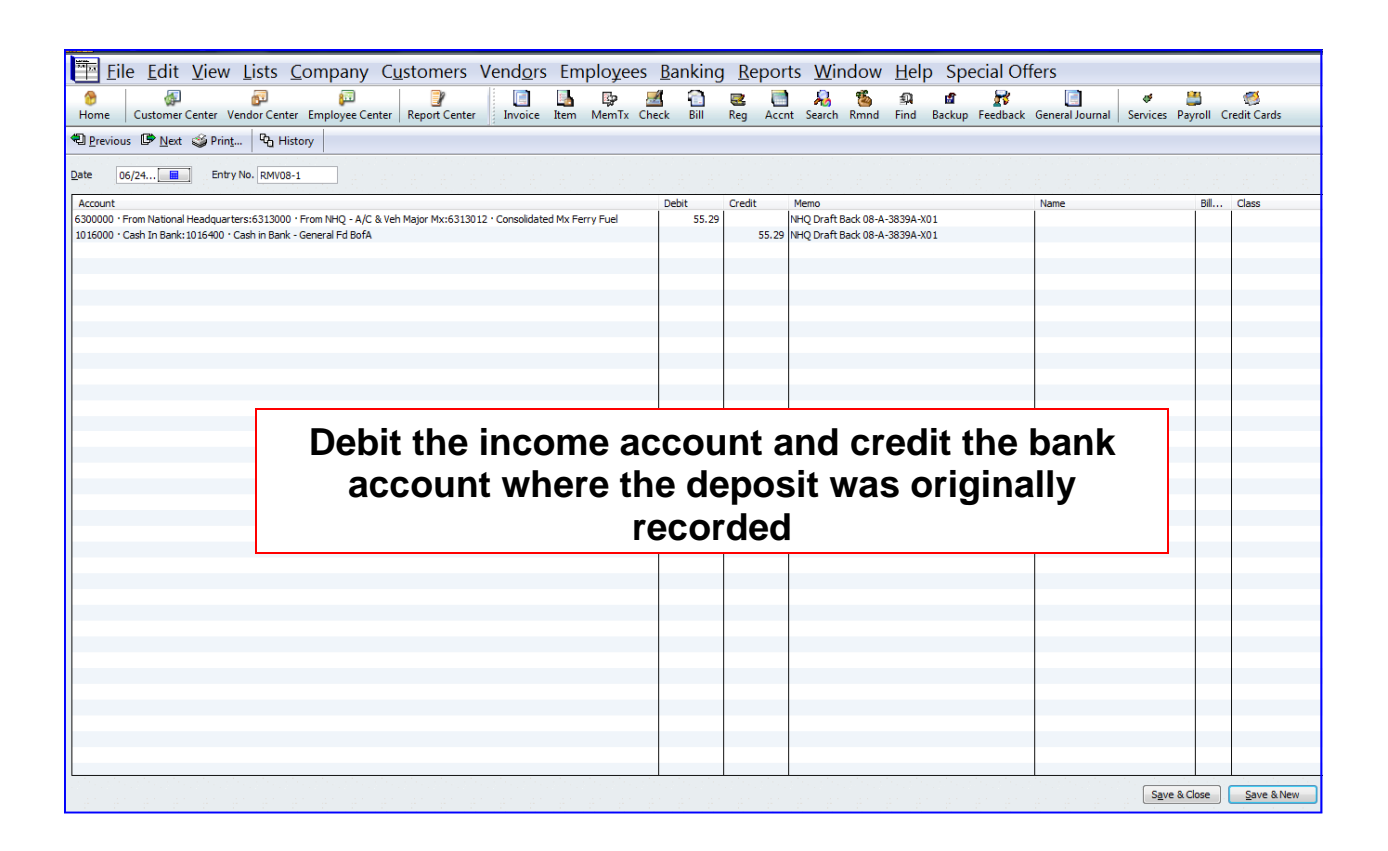